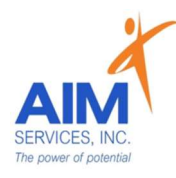

### Entering a Monthly Summary Com Hab

### eVeroMobile App

<u>\*Monthly Summary</u> is a Medicaid required document that is encompassed in a Self-Hired Community Habilitation staff's responsibility. The monthly summary should be a short paragraph outlining that month's successes, challenges, and any exciting future plans.

\*eVeroMobile app- app utilized by staff to document services when providing NYS Medicaid supports

Monthly Summary due within the first week of the month – as communicated by Self-Directed team and eVero Communication Example of a monthly summary note:

Joe had a great month. We spent a lot of time in the community. Joe has progressed in his laundry skills. He pays attention to when the washer and dryer are complete and knows to transfer clothing on his own. Joe requires promoting to fold his laundry but has made great progress.

1. Log into the eVero application and select the blue 'Monthly Summary' tile.

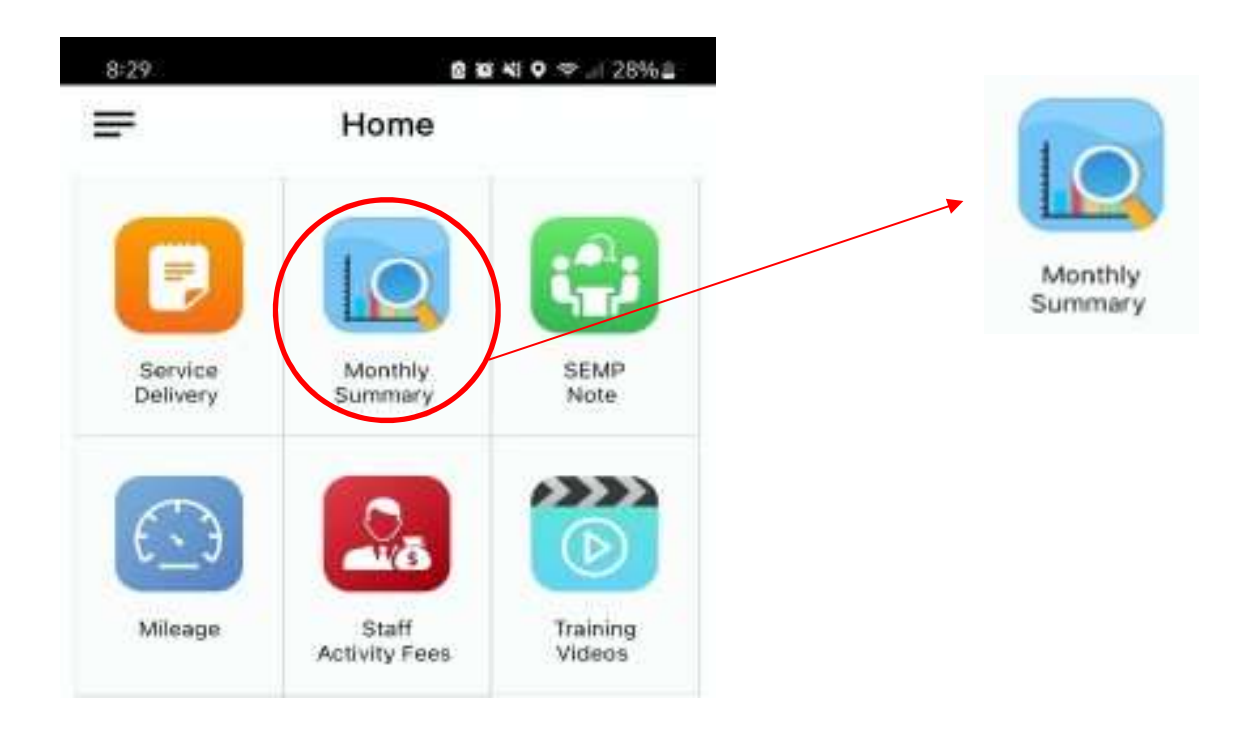

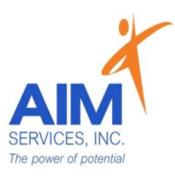

#### 2. Select the individual's name

| rant<br>pproved<br>pproved<br>pprove-Processing<br>€ View Document<br>EST, STAFF<br>DEC JAN FEB<br>VERAGE, JOE<br>↓<br>↓<br>↓<br>↓<br>↓<br>↓<br>↓<br>↓<br>↓<br>↓<br>↓<br>↓<br>↓ | oved Signed<br>Sign-Processing<br>View Document<br>STAFF DEC JAN FEB<br>RAGE, JOE In Item Item Item Item Item Item Item Item | raft Signed<br>pproved<br>solar-Processing View Document<br>ST, STAFF DEC JAN FEB<br>FERAGE, JOE | P Signed<br>Sign-Processing<br>Wiew Document<br>DEC JAN FEB                                                                                                    |
|----------------------------------------------------------------------------------------------------|----------------------------------------------------------------------------------------------------|--------------------------------------------------------------------------------------------------|----------------------------------------------------------------------------------------------------|
| Jeprove-Processing View Document                                                                                                    | AGE, JOE                                                                                                    | ERAGE, JOE                                                                                       | Lec JAN FEB<br>DEC JAN FEB                                                                                                    |
| ST, STAFF DEC JAN FEB                                                                                                    | , STAFF DEC JAN FEB<br>RAGE, JOE                                                                                             | ST, STAFF DEC JAN FEB                                                                            | DEC JAN FEB                                                                                                    |
| EST, STAFF DEC JAN FEB                                                                                                    | , STAFF DEC JAN FEB                                                                                                    | ST, STAFF DEC JAN FEB                                                                            | DEC JAN FEB                                                                                                    |
| /ERAGE, JOE                                                                                                    | AAGE, JOE 👜 🗟 <table-cell></table-cell>                                                                                      | ERAGE, JOE                                                                                       | <ul> <li>Image: A second second s</li></ul> |
| /ERAGE, JOE                                                                                                    | rage, joe                                                                                                    | ERAGE, JOE                                                                                       |                                                                                                    |
|                                                                                                    |                                                                                                    |                                                                                                  |                                                                                                    |
|                                                                                                    |                                                                                                    |                                                                                                  |                                                                                                    |
|                                                                                                    |                                                                                                    |                                                                                                  |                                                                                                    |
|                                                                                                    |                                                                                                    |                                                                                                  |                                                                                                    |
|                                                                                                    |                                                                                                    |                                                                                                  |                                                                                                    |
|                                                                                                    |                                                                                                    |                                                                                                  |                                                                                                    |
|                                                                                                    |                                                                                                    |                                                                                                  |                                                                                                    |
|                                                                                                    |                                                                                                    |                                                                                                  |                                                                                                    |
|                                                                                                    |                                                                                                    |                                                                                                  |                                                                                                    |
|                                                                                                    |                                                                                                    |                                                                                                  |                                                                                                    |
|                                                                                                    |                                                                                                    |                                                                                                  |                                                                                                    |
|                                                                                                    |                                                                                                    |                                                                                                  |                                                                                                    |
|                                                                                                    |                                                                                                    |                                                                                                  |                                                                                                    |
|                                                                                                    |                                                                                                    |                                                                                                  |                                                                                                    |
|                                                                                                    |                                                                                                    |                                                                                                  |                                                                                                    |
|                                                                                                    |                                                                                                    |                                                                                                  |                                                                                                    |
|                                                                                                    |                                                                                                    |                                                                                                  |                                                                                                    |
|                                                                                                    |                                                                                                    |                                                                                                  |                                                                                                    |
|                                                                                                    |                                                                                                    |                                                                                                  |                                                                                                    |

## 3. Select the month being completed (grey arrow)

| Draft<br>Approved<br>Approve-Processing | ₽<br>  <u>6</u><br> €     | Signed<br>Sign-Processing<br>View Document |
|-----------------------------------------|---------------------------|--------------------------------------------|
| Month                                   |                           |                                            |
| Feb 2023                                |                           |                                            |
| Plan Effective Date :                   | 09-06-2022                |                                            |
| Signed By :                             |                           |                                            |
| Approved By :                           |                           |                                            |
| 🔒 Jan 2023                              |                           |                                            |
| Plan Effective Date :                   | 09-06-2022                | >                                          |
| Signed By :                             |                           |                                            |
| Approved By :                           |                           |                                            |
| 🔒 Jan 2023                              |                           |                                            |
| Plan Effective Date :                   | 09-06-2022                | >                                          |
| Signed By :                             |                           |                                            |
| Approved By :                           |                           |                                            |
| Dec 2022                                |                           | 603                                        |
| Plan Effective Date :                   | 09-06-2022                | >                                          |
| Signed By : Test                        | , Staff 01-18-2023 5:32 P | M                                          |
| Approved By : Baxt                      | ter, Suzanne 01-25-2023   | 6:00 PM                                    |
| Dec 2022                                |                           | (D)                                        |
| Plan Effective Date :                   | 09-06-2022                | >                                          |
| Cignod Du . Toot                        | Staff 01-18-2022 5-32 D   | M                                          |

4. Select 'Services and Monthly Progress' (yellow box) to open 'Service Summary' page

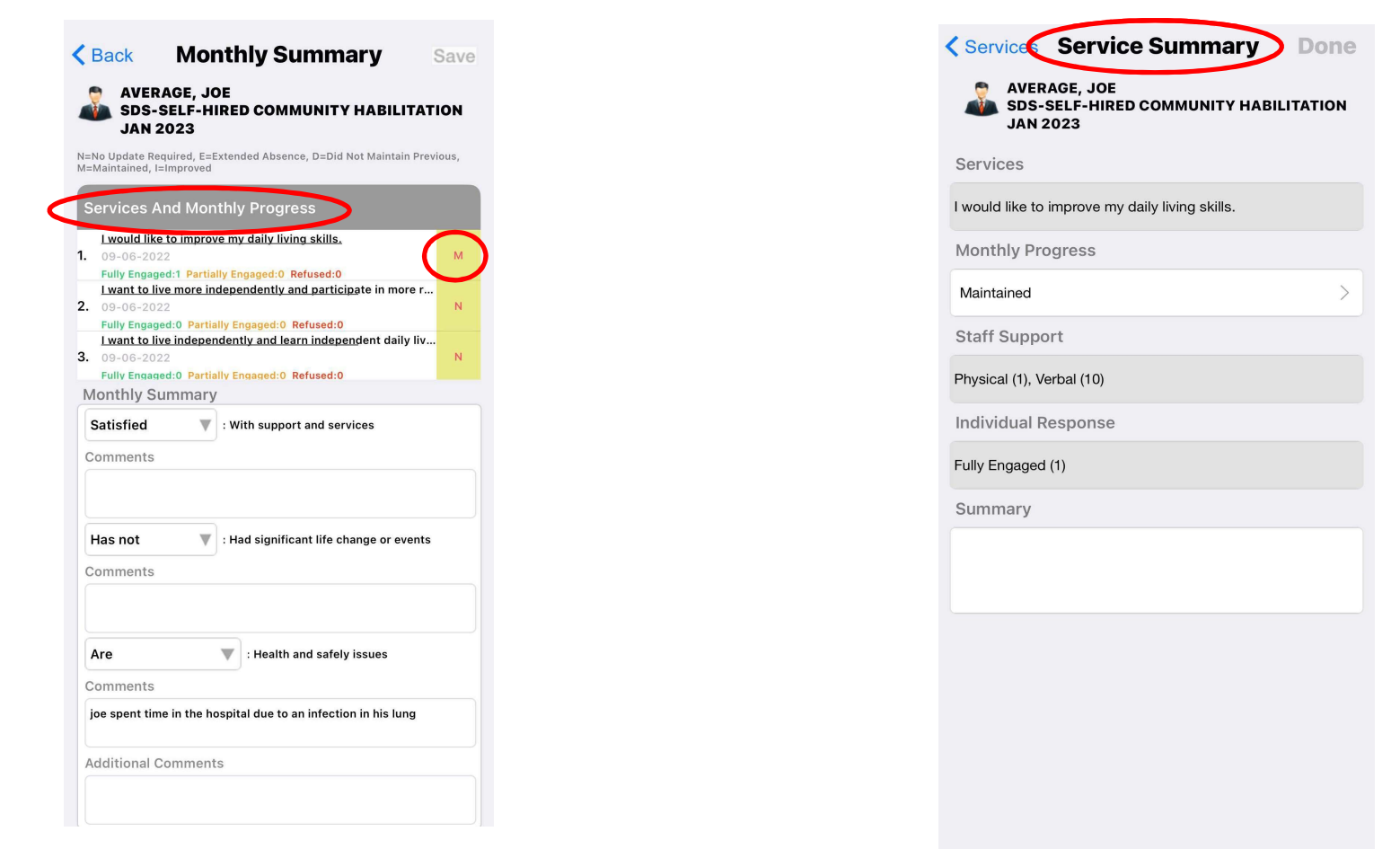

| Average, Joe     Solution State Community Habilitation     Jan 2023 | MONTHLY PROGRESS              |
|---------------------------------------------------------------------|-------------------------------|
| AVERAGE, JOE<br>SDS-SELF-HIRED COMMUNITY HABILITATION<br>JAN 2023   | MONTHLY PROGRESS              |
| AVERAGE, JOE<br>SDS-SELF-HIRED COMMUNITY HABILITATION<br>JAN 2023   |                               |
|                                                                     | No Update Required (N)        |
| Services                                                            | Extended Absence (E)          |
| I would like to improve my daily living skills                      | Did Not Maintain Previous (D) |
| Monthly Progress                                                    | Maintained (M)                |
| Maintained                                                          | Improved (I)                  |
| Staff Support                                                       |                               |
| Physical (1), Verbal (10)                                           |                               |
| Individual Response                                                 |                               |
| Fully Engaged (1)                                                   |                               |
| Summary                                                             |                               |
|                                                                     |                               |
|                                                                     |                               |
|                                                                     |                               |
|                                                                     |                               |
|                                                                     |                               |

7. Under 'Monthly Summary' complete the 3 dropdowns (comments optional)

ERVICE

- a. Supports and Services
- b. Had a significant life change or events
- c. Health and safety issues

|   | <b>K</b> Back Monthly Summary                                                                                                    | Save |  |  |
|---|----------------------------------------------------------------------------------------------------|------|--|--|
|   | AVERAGE, JOE<br>SDS-SELF-HIRED COMMUNITY HABILITAT<br>JAN 2023                                                                                                    | ION  |  |  |
|   | N=No Update Required, E=Extended Absence, D=Did Not Maintain Previous,<br>M=Maintained, I=Improved                                                                                    |      |  |  |
|   | Services And Monthly Progress                                                                                                    |      |  |  |
|   | Lwould like to improve my daily living skills.<br>1. 09-06-2022<br>Fully Engaged:1 Partially Engaged:0 Refused:0                                                                      | м    |  |  |
|   | I want to live more independently and participate in more r         2.       09-06-2022         Fully Engaged:0       Partially Engaged:0         Refused:0       Partially Engaged:0 | N    |  |  |
|   | I want to live independently and learn independent daily liv<br>3. 09-06-2022<br>Fully Engaged:0 Partially Engaged:0 Refused:0                                                        | N    |  |  |
|   | Monthly Sammary                                                                                                    |      |  |  |
| < | Has not I Had significant life change or events                                                                                                    | >    |  |  |
| < | Are  Comment                                                                                                    | >    |  |  |
|   | joe spent time in the hospital due to an infection in his lung                                                                                                    |      |  |  |
|   | Additional Comments                                                                                                    |      |  |  |
|   |                                                                                                    |      |  |  |

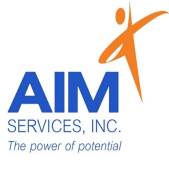

### 8. Add monthly notes in the textbox labeled 'summary' and select 'save'

| Kerk Kerker Kerker Save Save                       | Back Monthly Summary Save                                                                                                    | Response to service                                                                                  |
|----------------------------------------------------|----------------------------------------------------------------------------------------------------|----------------------------------------------------------------------------------------------------|
| Has not That significant life change or events     | Satisfied V: With support and services<br>Comments                                                                                                    | View Comments View Summary<br>Status<br>Doc. Status : Draft<br>Signed by :<br>Approved by :          |
| Are no The atth and safely issues                  | Has not   : Had significant life change or events Comments                                                                                                    | Approved by .                                                                                        |
| Additional Comments                                | Are  Comments                                                                                                    | Reminder*                                                                                            |
| Summary                                            | joe spent time in the hospital due to an infection in his lung Additional Comments Stuemary                                                                                                    | a short paragraph outlining that<br>month's successes, challenges, and<br>any exciting future plans. |
| Response to service<br>View Comments View Summary  | All the had a great month. We spent a lot of time in the community. Joe has progressed in his laundry skills. He pays attention to when the washer and dryer are complete and knows to transfer them on his own Joe requires promoting to fold his laundry but has made great progress. | Select 'View Comments' for individual<br>shift notes if needed                                       |
| Doc.Status : Draft<br>Signed by :<br>Approved by : | View Comments     View Summary       Status     Doc. Status : Draft       Signed by :     :                                                                                                    |                                                                                                    |

# 7. Select 'Sign' at the bottom (indicated by orange button)

## 8. Select 'Authenticate' using 1 of the 3 options below (indicated by orange button)

| Kerk Monthly Summary Save                                                                                                    | Back Authenticate                          |
|----------------------------------------------------------------------------------------------------|--------------------------------------------|
| Satisfied V: With support and services                                                                                                    |                                            |
| Comments                                                                                                    |                                            |
| Has not I Had significant life change or events                                                                                                    | Authenticate with Username and Password    |
| Comments                                                                                                    | stest                                      |
|                                                                                                    |                                            |
| Are no V: Health and safely issues                                                                                                    | Password                                   |
| Comments                                                                                                    |                                            |
|                                                                                                    |                                            |
| Additional Comments                                                                                                    | Authenticate with Employee Pin             |
|                                                                                                    |                                            |
|                                                                                                    | Employee Pin                               |
| Summary                                                                                                    |                                            |
| over not a great mount, we spend a loc of this in the community, so may<br>progressed in his landry skills. He pays attention to when the washer and<br>dryer are complete and knows to transfer them on his own. Joe requires |                                            |
| promoting to fold his laundry but has made great progress                                                                                                    | Authenticate with Biometric                |
| Paspones to service                                                                                                    |                                            |
| nesponse to service                                                                                                    | Sat the selected authentication as default |
| View Comments View Summary                                                                                                    |                                            |
| Status<br>Doc. Status : Draft                                                                                                    | Time Remaining : 00:47                     |
| Signed by :<br>Approved by :                                                                                                    |                                            |
| SIGN                                                                                                    | Cancel                                     |

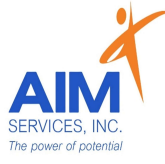

#### Please Note:

- Approval signatures will come from the team's SD Coordinator after the month has been completed and signed off by staff
- Staff cannot sign monthly summaries ahead of time but can save notes throughout the month—monthly summaries can <u>only</u> be signed once the month has been completed
- If corrections are needed reach out to your team's SD Coordinator to unlock document for editing